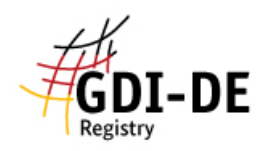

## GDI-DE Registry - Anmeldung

1.

| Aufruf der Seite https://registry.gdi-de.org/                                                                                                    |                                                                    |
|----------------------------------------------------------------------------------------------------|--------------------------------------------------------------------|
|                                                                                                    | DE EN Anmelden <del>-</del>                                        |
|                                                                                                    |                                                                    |
| GDI-DE Registry - zentrales Register für geodatenbezogene Inhalte                                                                                                    |                                                                    |
| Das System GDI-DE Registry besteht aus Datenhaltung, Registry-Server, Registry-Client (diese Website) und folgenden fachlichen Erweiterungen:                                                                                                    |                                                                    |
| Organisationen-Register Namensraum-Register Codelisten-Register Organisationen INSPIRE-Monitoring-Register                                                                                                    |                                                                    |
| Die GDI-DE Registry ist eine der zentralen Komponenten der Architektur der GDI-DE und dient der zentralen Verwaltung und Veröffentlichung geodatenbezogener Inhalte. Die Verwaltungsp<br>ISO 19135 2005 (Procedures for item registration), sind jedoch vereinfacht und werden durch den Registry-Client technisch unterstützt.                                                 | prozesse folgen der Norm                                           |
| Sie können ohne Anmeldung auf die vorhandenen Daten zugreifen. Nutzen Sie dazu bitte die Navigationsstruktur im Menü auf der linken Seite.                                                                                                    |                                                                    |
| Um auf die Verwaltungsfunktionen zugreifen zu können, benötigen Sie ein Benutzerkonto mit Autorisierung durch eine zuständige Organisation (Bildungs- oder Verwaltungseinrichtung, Unte<br>gelangen Sie über das Menü Anmelden in der rechten oberen Ecke - bei geringer Bildschirmauflösung (z. B. auf mobilen Geräten) muss die Menüleiste zunächst durch Betätigung der Scha | ernehmen, etc.). Zur Registrierung<br>altfläche ⊜ geöffnet werden. |
| Eine umfangreiche Dokumentation zum Registry-Client, zu weiteren Schnittstellen (REST / SOAP) und den Management-Prozessen finden Sie im GDI-DE Wiki im Anwenderhandbuch GDI-D                                                                                                    | JE Registry.                                                       |
| Ergänzend zur GDI-DE Registry werden durch die Betriebsstelle der GDI-DE im Bundesamt für Kartographie und Geodäsie weitere Register zur Verfügung gestellt:                                                                                                    |                                                                    |
| Schema-Register: http://repository.gdi-de.org/schemas/ CRS-Register (zukünftig)                                                                                                    |                                                                    |
| Pai France zur CDI DE Begleter autoes Cie bitte des Curpert der CDI DE (zum Teleformular) und beguebes Cie die Desieldunbesite                                                                                                    |                                                                    |

## 2. Oben rechts auf "Anmelden" klicken, daraufhin erscheint folgendes Dropdownfenster:

|                | DE | EN | Anmelden - |  |
|----------------|----|----|------------|--|
| E-Mail-Adresse |    |    |            |  |
| Passwort       |    |    |            |  |
| Anmelden       |    |    |            |  |
| Registrieren   |    |    |            |  |
|                |    |    |            |  |

Passwort vergessen?

- 3. Hier auf "Registrieren" klicken.
- 4. Nun müssen Name, E-Mail-Adresse, Telefonnummer, Passwort und Organisation eingetragen werden.

Bitte beachten:

- Suchen Sie zunächst nach Ihrer Organisation und wählen dann diese aus. Stellen Sie sicher, dass Sie den Button "*Meine Organisation ist nicht aufgeführt*" nur verwenden, wenn diese definitiv nicht aufgeführt ist.
- Sie gelten als Vertreter für die hier gewählte Organisation und können beispielsweise das Monitoring nur für diese Organisation durchführen.
- 5. Klicken Sie anschließend auf "Registrieren".
- 6. Sie erhalten nun einen <u>Bestätigungslink</u> per E-Mail. Klicken Sie auf diesen, um Ihr Konto zu aktivieren. Nun ist ihr Konto von Ihrer Seite aus aktiviert.
- 7. Sie können nun schon auf Ihr Konto zugreifen, besitzen aber noch kaum Rechte. Nun muss die GDI-BW als sogenannter <u>"Control-Body</u>" Ihre Organisationszugehörigkeit bestätigen, sowie Ihnen entsprechende Rechte (beispielsweise für Monitoring-Meldungen) einräumen. Um eine erfolgreiche Monitoring-Meldung abzugeben muss Ihr Konto noch freigeschaltet werden.